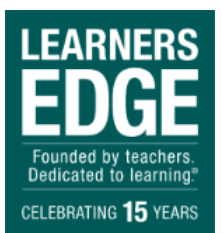

## Learners Edge Print Based Coursework Upload Instructions

(Please note the following screen shots are examples and the courses listed in your environment will be different)

- 1. Go to https://sakai.learnersedgeinc.com
- 2. Login using your customer number and password

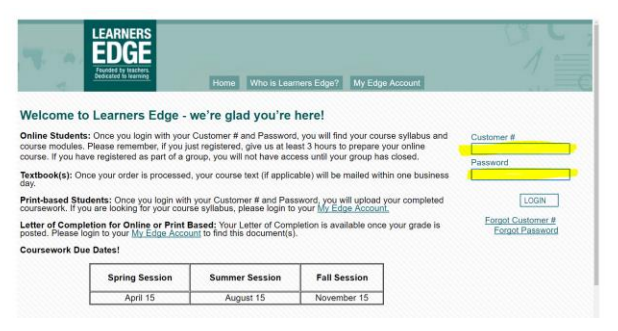

3. Click on the Courses Grid Icon in the upper right corner

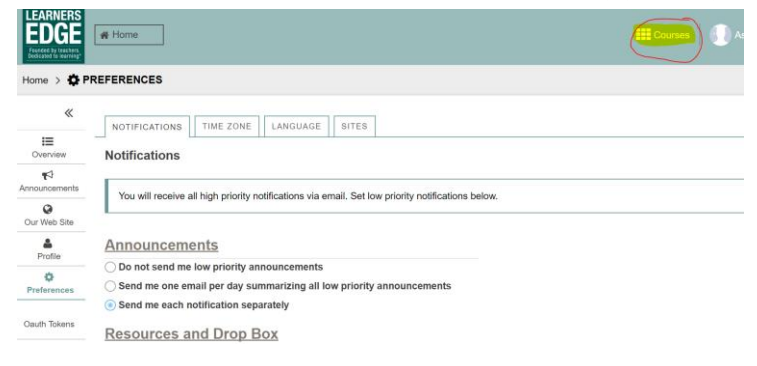

4. Select and click on your course from the list

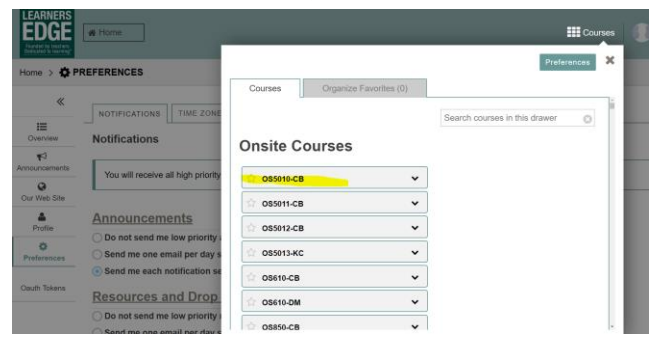

- 5. This will take you to the home page of your course
- 6. Click on the Assignment link on the left menu

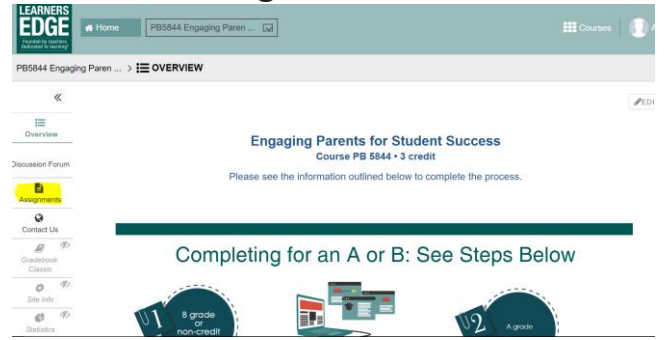

7. Click on the underlined link for the final assignment

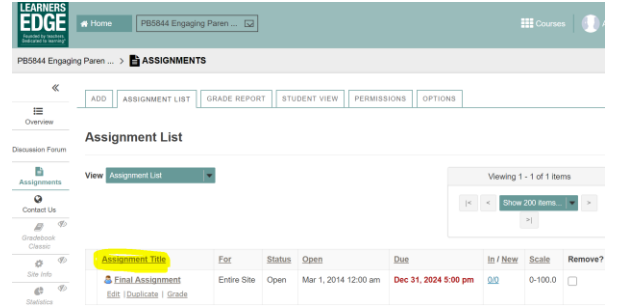

## 8. You will see this screen

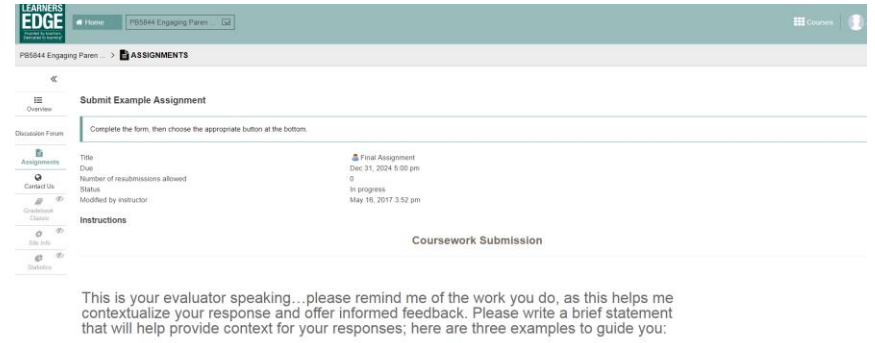

Example 1: I'm a fourth grade teacher and teach all subjects Example 2: I'm a middle school counselor Example 3: I'm out of the classroom on leave this year, but next year I'll be back teaching 9th grade science.

9. Scroll down and you will see the text box

| ~                                              | Assignment Text                                                                                                    |
|------------------------------------------------|----------------------------------------------------------------------------------------------------|
| III<br>Overvlav                                | The assignment allows submissions using both the text betweend statuted documents. Type your submission in the look below and/or use the Browse button or the "select files" button to include other documents. Save frequently while working |
| scussion Forum                                 |                                                                                                    |
| D.                                             | BSover  B   X ③ 鹵 鹵 @  ●   ← /+   Q 钩   厚 五   戸 田   + +                                                                                                    |
| Assignments                                    | B / U 6 K, K ♥ 0 R 2 3 B K 1 1 = = = = = 1 I G 2 2 0                                                                                                    |
| Contact Us                                     | Styles - Fornat - Fort - Size - 📥 - 🔯 -                                                                                                    |
| Gradebook<br>Cleesie<br>Site Info<br>Statistos | Work & Owasies juli HTRL) & J                                                                                                    |
|                                                | Attachments                                                                                                    |
|                                                | No attachments yet                                                                                                    |
|                                                | Select a fits from computer Choose Film To Be chosen or called first from workspace or called                                                                                                    |
|                                                | Denor Polge: Lhave retter given nor received ad on this assignment.<br>(Nor most respond to submit your assignment.)                                                                                                    |
|                                                | Salast Person Sans Canad                                                                                                    |

**10.Type your session date in the text box (Spring/Summer/Fall & Year)** 

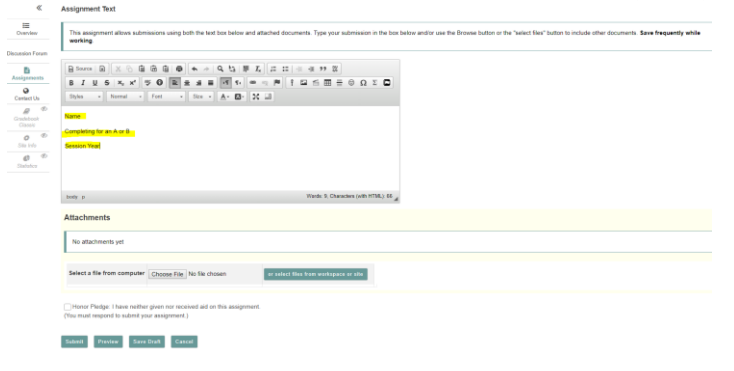

**11. Upload your coursework** 

\*Copy and paste your work from your document on your computer into the text box provided below your grade date information

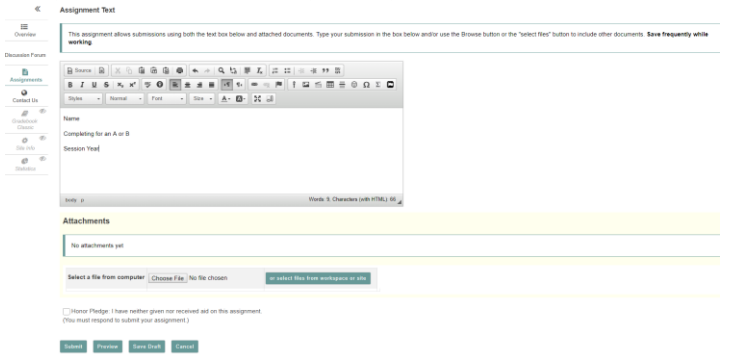

Select all the text in your document and copy and paste into the box

or

\*Scroll below the text box and choose your PDF file to attach from your computer

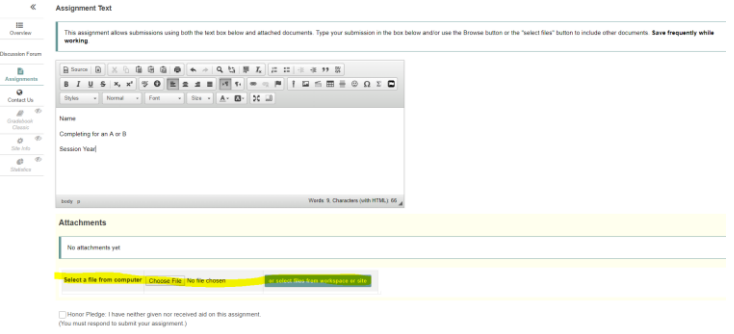

Submit Preview Save Deaft Cancel

Click the button and choose the **PDF** file(s) from your computer

## 12. Check the Honor Pledge

| This assignment allows submissions using both the text box below and attached documents. Type your submission in the box I working. | below and/or use the Browse button or the "select | files" button to include other documents. S |
|----------------------------------------------------------------------------------------------------|---------------------------------------------------|---------------------------------------------|
| 1                                                                                                    |                                                   |                                             |
|                                                                                                    |                                                   |                                             |
|                                                                                                    |                                                   |                                             |
|                                                                                                    |                                                   |                                             |
| Styles • Normal • Font • Size • A • O • 25 60                                                                                       |                                                   |                                             |
| Name                                                                                                    |                                                   |                                             |
| Completing for an A or B                                                                                                    |                                                   |                                             |
| Company of an Action                                                                                                    |                                                   |                                             |
| Session Year                                                                                                    |                                                   |                                             |
|                                                                                                    |                                                   |                                             |
|                                                                                                    |                                                   |                                             |
|                                                                                                    |                                                   |                                             |
| body p Words 9, Characters (with HTML): 66 at                                                                                       |                                                   |                                             |
| Attachmente                                                                                                    |                                                   |                                             |
| Attachinents                                                                                                    |                                                   |                                             |
| No attachments vet                                                                                                    |                                                   |                                             |
| no association y s                                                                                                    |                                                   |                                             |
|                                                                                                    |                                                   |                                             |
| Select a file from computer Choose File No file chosen or select files from workspace or site                                       |                                                   |                                             |
|                                                                                                    |                                                   |                                             |
|                                                                                                    |                                                   |                                             |
| Honor Pledge: I have neither given nor received aid on this assignment.                                                             |                                                   |                                             |
| (rou must respond to submit your assignment)                                                                                        |                                                   |                                             |
|                                                                                                    |                                                   |                                             |
| Submit Preview Save Draft Cancel                                                                                                    |                                                   |                                             |

## 13. Click Submit

| «                 | Assignment Text                                                                                                    |                                         |                                              |
|-------------------|----------------------------------------------------------------------------------------------------|-----------------------------------------|----------------------------------------------|
| E Overview        | This assignment allows submissions using both the text box below and attached documents. Type your submission in the box tworking | mission in the box below and/or use the | Browse button or the "select files" button t |
| Discussion Forum  |                                                                                                    |                                         |                                              |
| D.                | B Secret B X 0 @ @ @ ● ★ # Q U 厚 Z II II = # # # Ⅱ                                                                                |                                         |                                              |
| Assyring          |                                                                                                    | ο α Σ 🗖                                 |                                              |
| Contact Us        | Styles + Normal + Fort + Size + 💁 🔀 🚽                                                                                             |                                         |                                              |
| Cradabook         | Name                                                                                                    |                                         |                                              |
| Classic<br>Dessic | Completing for an A or B                                                                                                    |                                         |                                              |
| Site Indo         | Session Year                                                                                                    |                                         |                                              |
| 0 0               |                                                                                                    |                                         |                                              |
| Statistics        |                                                                                                    |                                         |                                              |
|                   |                                                                                                    |                                         |                                              |
|                   | boty p Wards 9, Characters (with HTML) 66 _                                                                                       | ns (with HTML) 66 "4                    |                                              |
|                   | Attachments                                                                                                    |                                         |                                              |
|                   |                                                                                                    |                                         |                                              |
|                   | No attachments yet                                                                                                    |                                         |                                              |
|                   |                                                                                                    |                                         |                                              |
|                   |                                                                                                    |                                         |                                              |
|                   | Select a file from computer Choose File No file chosen or select files from workspace or site                                     | site                                    |                                              |
|                   |                                                                                                    |                                         |                                              |
|                   | Monor Barbas I have neither riven nor received aid on this assimuted                                                              |                                         |                                              |
|                   | (You must respond to submit your assignment.)                                                                                     |                                         |                                              |
|                   |                                                                                                    |                                         |                                              |
|                   | Sutel Preview Save Draft Cancel                                                                                                   |                                         |                                              |
|                   |                                                                                                    |                                         |                                              |

\*\*\*You can only submit when you have all your work loaded. You can click Save Draft multiple times. You will need to click the honor pledge when you save a draft.\*\*\*